## **Uploading Documents and Underwriting Conditions**

**Step 1:** Open the loan and navigate to the *Documents* tab. Select the +*Add New Documents* button to open the document upload menu (see below):

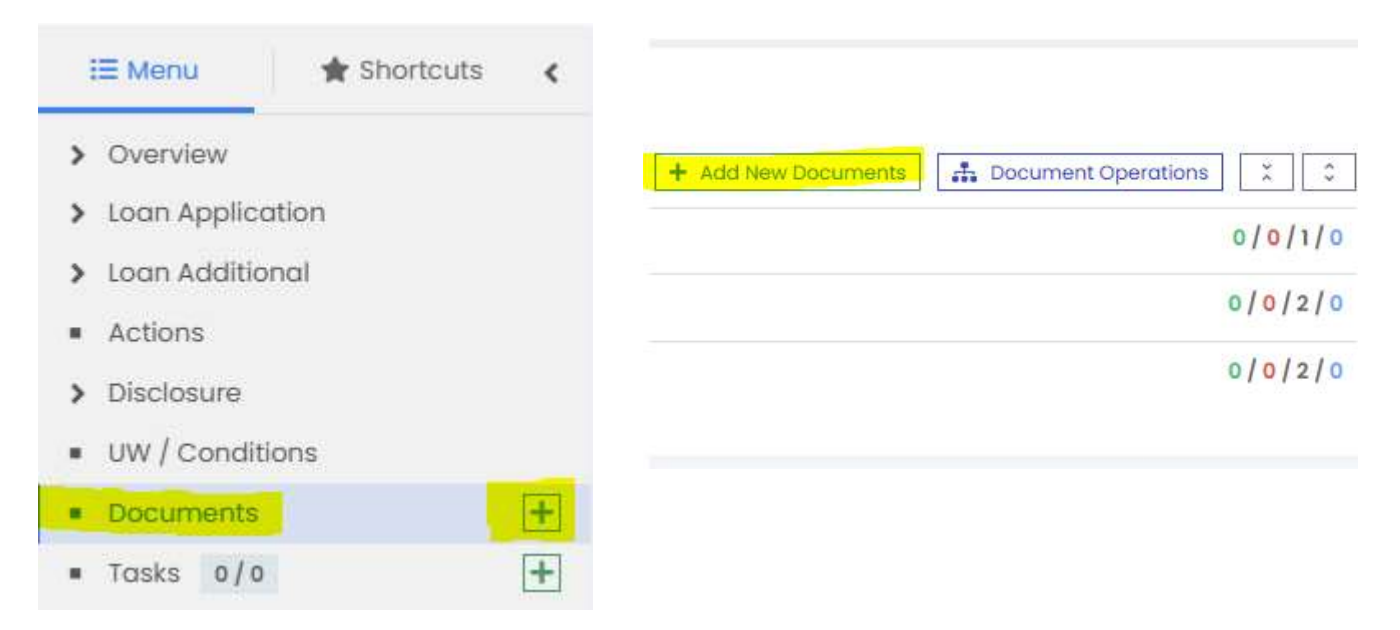

**Step 2:** On the next screen, drag and drop a document or multiple documents into the box, or press *Select files from your computer*.

| New Documents                                                  |                                     |       | Save X Co        |  |  |  |  |
|----------------------------------------------------------------|-------------------------------------|-------|------------------|--|--|--|--|
| Drag & drop the files here / + Select files from your computer |                                     |       |                  |  |  |  |  |
| ocument 1                                                      |                                     |       | × Delete Documen |  |  |  |  |
| Document Name *                                                | File                                | Notes |                  |  |  |  |  |
| Sam Driver's License                                           | Sam Driver's License.pdf (245.1 kB) | Notes |                  |  |  |  |  |
| Туре 🔸                                                         | Effective Date *                    |       |                  |  |  |  |  |
| 1008                                                           |                                     |       |                  |  |  |  |  |
| Conditions                                                     | Labels                              |       |                  |  |  |  |  |
| Conditions                                                     | Labels                              |       |                  |  |  |  |  |

**Step 3:** For each document, there are a few options you can select before pressing *Save* to complete the upload. You can rename the document or change the effective date. You can also select the *Type* dropdown to organize the document(s) into folders such as income, credit, etc. Finally, you can select a corresponding underwriting condition under the *Conditions* dropdown to attach the file to a specific condition (see below). Press *Save* at the top right when finished.

| Drag & drop the files here / + Select files from your computer |     |                                     |         |       |                   |  |  |
|----------------------------------------------------------------|-----|-------------------------------------|---------|-------|-------------------|--|--|
| cument 1                                                       |     |                                     |         |       | × Delete Document |  |  |
| ocument Name *                                                 | Fil | e                                   |         | Notes |                   |  |  |
| Sam Driver's License                                           | ۵   | Sam Driver's License.pdf (245.1 kB) |         | Notes |                   |  |  |
| ype *                                                          | Ef  | ective Date *                       |         |       |                   |  |  |
| 1008                                                           | - ( | 03/21/2025                          | <b></b> |       |                   |  |  |
| Conditions                                                     | Lo  | bels                                |         |       |                   |  |  |
| Conditions                                                     | t   | abels                               |         |       |                   |  |  |
| PRIOR TO CLOSING                                               | Â   |                                     |         |       |                   |  |  |
| 📎 Income                                                       |     |                                     |         |       |                   |  |  |